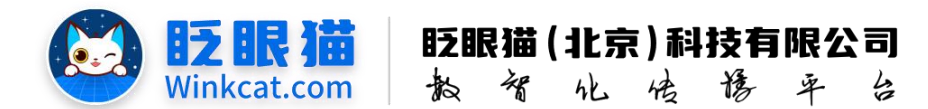

# 《小程序二维码下载/修改》操作说明

此文档为"小程序平台操作文档"的一部分。版权归属为"眨眼猫(北京)科技有限公 司"及其关联公司、授权公司。未经以上公司授权,请勿以任何形式分享给第三方。

文档以介绍操作流程与运维方法为目的,文中的图片均为示例图片,可能与您的小程序 最终的图片不尽相同。

如发现文档中有任何错误、遗漏、或对文档有任何建议,请联系您的对接服务人员或关 注微信公众号"眨眼猫智慧会务",按上面的提示联系我们。

### 一、使用前提

1、如您使用的是本公司提供的后台服务,则管理后台地址为:

#### https://w.yyhd.club

如非以上后台地址,您需要向您的单位相关负责人或本公司对接人索要后台地址。

2、您需要有小程序平台的管理权限。如您无法登陆后台,请联系您单位相关负责人或本公 司对接人。

### 二、使用说明

小程序二维码是会务宣传的重要环节,可以放置在会务现场或打印在会务手册中。参会 者只需扫描二维码,即可便捷地进入小程序,查看相关内容,免去搜索和下载安装的繁琐过 程,节省了时间和精力。此外,二维码中间的 Logo 可以进行替换,以增强品牌的辨识度和 印象。

在管理方面,小程序二维码分为独立小程序和虚拟小程序,两者在修改和管理方式上存 在差异,以下具体说明。

### 三、小程序二维码下载

1、小程序管理后台下载

不管您使用的是独立小程序还是虚拟小程序,如需小程序二维码,进入后台管理首页,

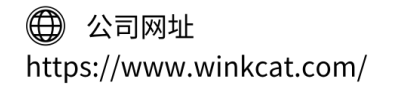

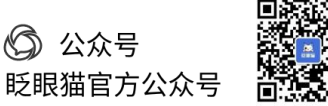

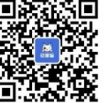

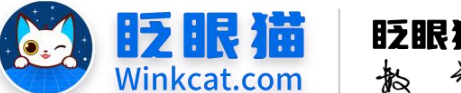

眨眼猫(北京)科技有限公司

在小程序图标下直接获取小程序二维码,点击下载即会自动下载,如下图所示:

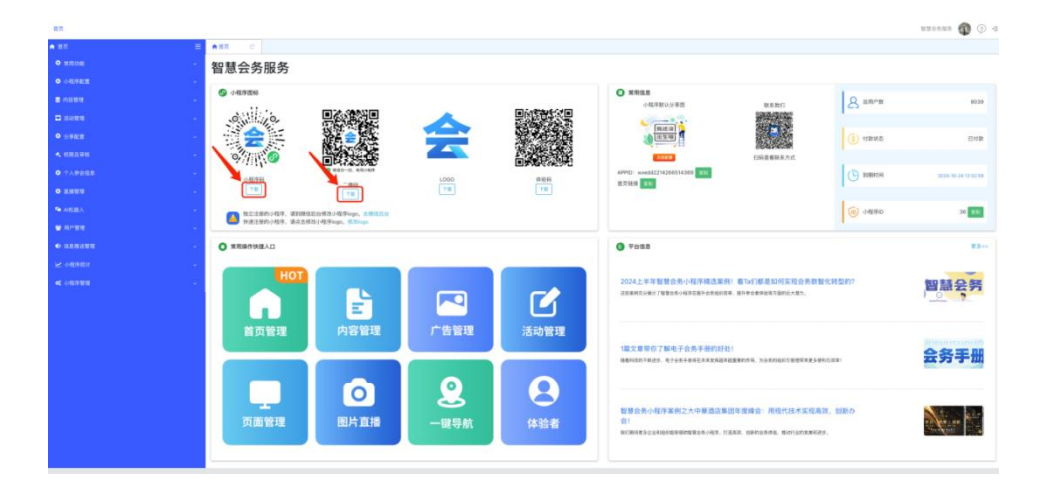

2、微信公众平台下载

如您的小程序为独立注册小程序,可以于微信公众平台登陆小程序调整小程序码的颜色 以及选择尺寸更大的二维码进行下载,操作方式如下:

(1) 从小程序管理后台点击"去微信后台",如下图所示:

| 82                         |   |                   |                         |      |       |                                          |                                      |             | unsana 🚳 🕥 🤅          |
|----------------------------|---|-------------------|-------------------------|------|-------|------------------------------------------|--------------------------------------|-------------|-----------------------|
| <b>6</b> 85                | = |                   |                         |      |       |                                          |                                      |             |                       |
| • RRUE                     |   | 智慧会务服务            |                         |      |       |                                          |                                      |             |                       |
| <ul> <li>◆相序配置</li> </ul>  |   |                   |                         |      |       |                                          |                                      |             |                       |
| 5 //STR                    |   | ① 小田本語時           |                         |      |       | ○ 東港営業                                   | 联系供们                                 | 8 9.80      | 8229                  |
| <ul> <li>access</li> </ul> |   | 0,111,10,         |                         |      |       |                                          | 2000年                                |             |                       |
| •                          |   |                   |                         |      | 2003年 | 10 (12.14) A                             |                                      | (§) 1180KB  | CHR                   |
| • ******                   |   | 0.771 00          |                         |      |       | 1000                                     | 1982年1894年5月1日<br>1989年世紀末方式         |             |                       |
| • ******                   |   | 04256             | ******                  | 1000 | 0.04  | APPID: woodd2214266514369                |                                      | () STREET   | 2024-10-24 12 52 59   |
| • 1822                     |   | 78                |                         | 78   | 78    | E LONG TO                                |                                      |             |                       |
| Se ArtiBA                  |   | A 82280/409. 4388 | LE台市这小街洋logo A世纪UH      |      |       |                                          |                                      | ④ 小和年0      | 20 28                 |
| e ana                      |   | • ##280145.865    | Ricollifficgo, Hillingo |      |       |                                          |                                      |             |                       |
| <ul> <li>sesses</li> </ul> |   | ○ 東市総合保護人口        |                         |      |       | <b>0</b> #462.8                          |                                      |             | 23++                  |
| NS ORBITS                  |   | HOT               |                         |      |       |                                          |                                      |             |                       |
| ≪ 小田市田田                    |   | mot               |                         |      | -     | 2024上半年智慧会务小程序精选案例<br>2024上半年智慧会务小程序精选案例 | (看Tad)都是如何实现会务数率<br>第4年66年8月7月的三大型7。 | HCM (2010)? | 智慧会务                  |
|                            |   |                   | E                       |      |       |                                          |                                      |             |                       |
|                            |   | 首页管理              | 内容管理                    | 广告管理 | 活动管理  |                                          |                                      |             |                       |
|                            |   |                   |                         |      |       | 1篇文章带你了解电子会务手册的好处                        | i.                                   |             | 0.2 2 80              |
|                            |   |                   |                         |      |       | 杨载和钱的不能进步,电子会先于是电石采用发展起来3                |                                      | 41日回来1      | 云穷于伽                  |
|                            |   |                   |                         | 0    |       |                                          |                                      |             |                       |
|                            |   |                   | 0                       |      |       | THE R OF THE REAL PROPERTY OF            |                                      |             |                       |
|                            |   | 页面管理              | 图片直播                    | 一键导航 | 体验者   | 留意当为小型净余的之大平率组结束。<br>音1                  | Deligners - Helder Verscher          | A. 1987/7   | and the second second |
|                            |   |                   |                         |      |       | BE3052522KE62988888888865403.15          | ERR, SERGRAD, BOTLERRER              | 9.          |                       |
|                            |   |                   |                         |      |       |                                          |                                      |             |                       |
|                            |   |                   |                         |      |       |                                          |                                      |             |                       |

(2) 扫码选择独立小程序登陆,进入微信原生小程序管理页面,点击小程序账号设置,如下 图所示:

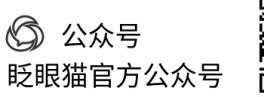

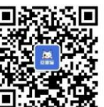

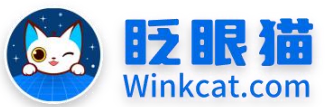

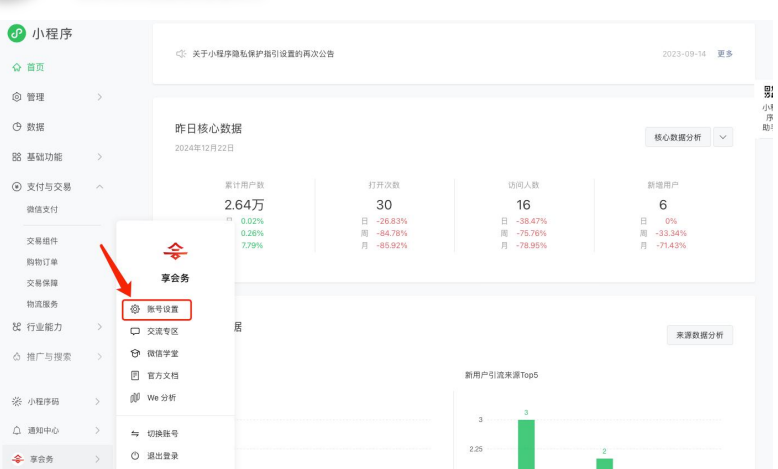

滑

韵

眨眼猫(北京)科技有限公司

传

化

单

4

侈

(3) 找到小程序码及线下物料下载,点击"下载",如下图所示:

| 🕜 小程序                                     | 设置         |                                                                                                    |                                            |    |
|-------------------------------------------|------------|----------------------------------------------------------------------------------------------------|--------------------------------------------|----|
| ☆ 首页                                      | 基本设置 第三方设置 | 关联设置                                                                                                    |                                            |    |
|                                           |            |                                                                                                    |                                            |    |
| ① 数据                                      | 基本信息       |                                                                                                    |                                            |    |
| 器基础功能 >                                   | 小程序名称      | 享会务                                                                                                    | 当舠还能修改2次。<br>改名次数将在自然年1月1日和很信认证审核通过后重置为2次。 | 修改 |
| <ul> <li>支付与父易 へ</li> <li>借信支付</li> </ul> | 小程序简称      | 享会务                                                                                                    | 一年內可申请修改2次<br>今年近可修改2次                     | 修改 |
| 交易组件<br>购物订单                              | 小程序失像      | \$                                                                                                    | 一年內可申请修改5次<br>今年还可修改4次                     | 釋改 |
| 交易保障<br>物流服务                              | 小程序码及线下物料下 |                                                                                                    | 可下载小程序码及搜索框等结下推广物料                         | 下载 |
| 26 行业能力 ><br>③ 推广与搜索 ><br>※ 小服務研 >        | 介紹         | 线下活动、会务举办,都需要一个智慧服务小程序! 包含在线报名签到。<br>信息营卒,照片下载、视频分享,资<br>料留存,成果展示,通知发送等功<br>能,让活动和合务效果更显著、参与<br>体验更高级,成果呈现更立体,组织<br>需定数,1327275582 | 一个月内可5次排改<br>本月还可修改5次                      | 修改 |
| △ 通知中心 ><br>◆ 享会务 >                       | 服务类目       | ★ First, 150,37,35353<br>资讯 > 信息資讯<br>社交 > 第记<br>工具 > 視頻客服                                                                         | 一个月內司申请律政5次<br>本月还可律法5次                    | 译情 |

(4) 根据需求选择小程序码的颜色,下载相对应尺寸的二维码/小程序码即可,如下图所示:

| 小程序码 | 3及线下物料下载                  |                          |                      |               | × |
|------|---------------------------|--------------------------|----------------------|---------------|---|
|      | 小程序码                      |                          |                      |               |   |
|      | 小程序码颜色 默认                 | •••                      |                      |               |   |
|      |                           |                          |                      | 0             |   |
|      | 边长(cm)                    | 建议扫描距离(m)                | 普通 一                 | 小程序码 ⑦        |   |
|      | 8cm                       | 0.5m                     | ÷                    | ±.            |   |
|      | 12cm                      | 0.8m                     | ±                    | 4             |   |
|      | 15cm                      | 1m                       | ۰.                   | 4             |   |
|      | 30cm                      | 1.5m                     | .±.                  | <u>.</u>      |   |
|      | 50cm                      | 2.5m                     | . 🗄                  | يال           |   |
|      | 线下物料素材<br>小理序码与搜索框结合物料,可引 | 导用户通过扫码和微信提一提)<br><br>关闭 | <b>以重</b> 方式找到小程序。物料 | 包含: 提一援小程序物料图 |   |

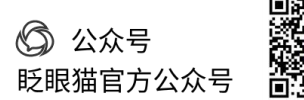

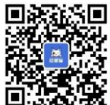

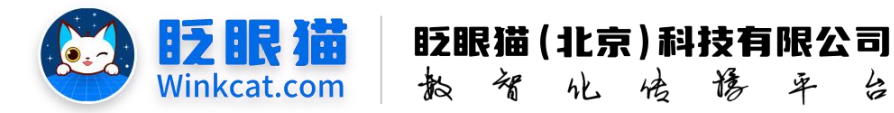

## 四、小程序二维码中 logo 修改

1、虚拟小程序二维码修改

如果您使用的是虚拟小程序,可直接于小程序管理后台进行修改,修改方法如下: (1) 进入小程序首页后点击"修改 logo 快速"入口,如下图所示:

| ● 苗页 C                 |                                       |               |          |                                               |                       | 智慧:      | eses 🜒 少 :          |
|------------------------|---------------------------------------|---------------|----------|-----------------------------------------------|-----------------------|----------|---------------------|
| 智慧会务服                  | 务                                     |               |          |                                               |                       |          |                     |
| ● 小程序图标                |                                       |               |          | 常用信息<br>小程序默认分享图                              | 联系我们                  | ▲ 总用户数   | 8042                |
| •                      |                                       | Z             | ar 29.04 | 報还沒<br>創<br>出生明                               |                       | (§) 付款状态 | 已付款                 |
| 小程序码                   | 二推码                                   | LOGO<br>Ftt   | 体验码下载    | 4302万<br>APPID: wxedd2214266514369<br>首页链接 复制 | 扫码查看联系方式<br><b>發制</b> | ① 到期时间   | 2024-10-24 13:52:59 |
| A 独立注册的小程序<br>快速注册的小程序 | 序,请到微信后台修改小程序ogo<br>序,请点击修改小程序logo,修改 | 去微信后台<br>logo |          |                                               |                       | 10 小程序印  | 36 規制               |

(2) 点击"上传 logo",上传一张 1:1 的 logo 图,如下图所示:

| ♠ 首页 | 编辑小程序 C X                                                                                |  |
|------|------------------------------------------------------------------------------------------|--|
| 基本信息 | <b>`</b>                                                                                 |  |
|      | 编号: 319                                                                                  |  |
|      | 名称: 全国交通广播播出机构高。 误展"创新创收创优" 座谈会                                                          |  |
|      | LOGO:<br>そ回交通广府通出規約高度度考慮<br>全回交通广府通出規約高度度考慮<br>ない新、企内化、合材だ、理協会<br>登2024年度各K工作会议<br>中型・周コ |  |
|      | 标签:                                                                                      |  |

- 注:因小程序 logo 为覆盖更新,上传的 logo 不能为透明底哦~
- (3) 上传成功后,点击修改以返回小程序首页,然后刷新管理后台页面即可完成小程序 logo 的修改。调整次数没有限制,可以根据需求进行灵活调整。
- 2、独立小程序二维码修改

如果您使用的是独立小程序,请于微信公众平台登陆小程序进行修改,修改方法如下:

4

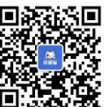

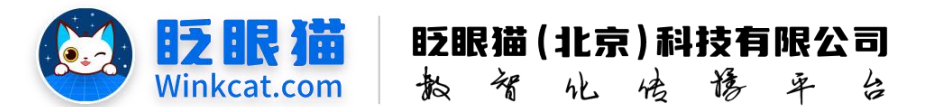

(1) 从小程序管理后台点击"去微信后台",如下图所示:

| • RRAE      | 智慧会条服条                               |                                      |        |                                          |                                          |                                        |               |                     |
|-------------|--------------------------------------|--------------------------------------|--------|------------------------------------------|------------------------------------------|----------------------------------------|---------------|---------------------|
| 0 (HEFSE    |                                      |                                      |        |                                          |                                          |                                        |               |                     |
|             |                                      |                                      |        |                                          |                                          |                                        |               |                     |
| ■ 201810    | C CALIFICA                           |                                      |        |                                          | 小相注释的名曲版                                 | 0.8.837                                | 8 anna        | 8039                |
| ■ 1578.8    | 0,11.10.                             |                                      |        |                                          | (mea)                                    | and the second                         |               |                     |
| • 1922 ·    |                                      |                                      |        | 1. A A A A A A A A A A A A A A A A A A A | (ana)                                    |                                        | (i) etimikiti | 已約款                 |
| 4.00200 ·   | o // 🕖                               |                                      |        |                                          | E1002                                    | 的资源联系方式                                |               |                     |
| • *******   | 042798                               |                                      | LOSO   | 101000                                   | AP9D: wood52214266514369 E10<br>前目時段 210 |                                        | C REMARK      | 2024-10-24 12 52 58 |
| 0 A100      |                                      |                                      |        |                                          |                                          |                                        | Les           | _                   |
| a news      | 14.2.2.8的小板序、建物建筑的<br>快速注册的小板序、组成含相可 | 出现这小程序logo. 高级组织的<br>1小程序logo. 相互的20 |        |                                          |                                          |                                        | (1) 14290     | 36 28               |
| • 202220    |                                      |                                      |        |                                          | <b>0</b> #842                            |                                        |               | 23                  |
| 12 (4090) · |                                      |                                      | -      |                                          |                                          |                                        |               |                     |
| 4 (48988 ·  | HOT                                  |                                      |        | -                                        | 2024上半年智慧会务小程序精选案例<br>2024上半年智慧会务小程序精选案例 | (看Ta们都是如何实现会务教制<br>, #F#6####55#的Ex#5, | 09C4982097    | 智慧会务                |
|             |                                      | E                                    |        |                                          |                                          |                                        |               | - <u>-</u>          |
|             | 首页管理                                 | 内容管理                                 | 广告管理   | 活动管理                                     |                                          |                                        |               |                     |
|             |                                      |                                      |        |                                          | 1篇文章帮你了解电子会务手册的好处                        | i                                      |               | 全象王期                |
|             |                                      |                                      |        |                                          | 随着问题的方配员节,电子业务手按电影来来来的就来起                | 建量的作用,为自然的组织内管理学术更多变                   | 利花波車          | 25 75 - 7 144       |
|             |                                      |                                      | •      |                                          |                                          |                                        |               |                     |
|             |                                      |                                      | $\sim$ |                                          | 智慧会务小程序案例之大中華道信集目                        | 医年度峰合:用现代技术实现高                         | 敗、自動力         | 1. 1.               |
|             | 贝面管埋                                 | 图片直播                                 | 一键导航   | 体验者                                      | NYMORSZAKUNOSOWERS/HER. II.              | IAR GROGERE BOTLDERES                  | s.            | Section 5           |
|             |                                      |                                      |        |                                          |                                          |                                        |               |                     |

(2) 扫码选择独立小程序登陆,进入微信原生小程序管理页面,点击小程序账号设置,如下 图所示:

| 🕜 小程序        |      | 一次 发工小程度施利度值修用的         | 要的面面从生                              |                                     | 2022-00-14 正常                  |
|--------------|------|-------------------------|-------------------------------------|-------------------------------------|--------------------------------|
| ☆ 首页         |      | □○ 大于小性的秘密因素的指引成。       | <b>回时将</b> 从公日                      |                                     | 2023-03-14 22.5                |
| ◎ 管理         | >    |                         |                                     |                                     | 5                              |
| O 数据         |      | 昨日核心数据                  |                                     |                                     | 移心教 振分析 V                      |
| 88 基础功能      | >    | 2024年12月22日             |                                     |                                     |                                |
| ⑧ 支付与交易      | ^    | 累计用户数                   | 打开次数                                | 访问人数                                | 新增用户                           |
| 微信支付         |      | 2.64万                   | 30                                  | 16                                  | 6                              |
| 交易组件<br>购物订单 |      | 0.02%<br>0.26%<br>7.79% | 日 -26.83%<br>周 -84.78%<br>月 -85.92% | 日 -38.47%<br>周 -75.76%<br>月 -78.95% | 日 0%<br>周 -33.34%<br>月 -71.43% |
| 交易保障物流服务     |      | <b>学</b> 云为             |                                     |                                     |                                |
| 8 行业能力       | > ¢  | 交流专区 居                  |                                     |                                     | 来源数据分析                         |
| ☆ 推广与搜索      | > 9  | 微信学堂                    |                                     |                                     |                                |
|              | F    | 官方文档                    |                                     | 新用户引流来源Top5                         |                                |
| ※ 小程序码       | > 00 | We 分析                   |                                     | 3                                   |                                |
| △ 通知中心       | > 4  | 切换账号                    |                                     | 3                                   |                                |
| <b>令</b> 享会务 | > O  | 退出登录                    |                                     | 2.25                                | 2                              |

(3) 找到小程序头像,点击"修改",根据提示框信息进行上传替换更新,图片尺寸为 144px\*144px,大小不超过2M,上传成功后需要小程序管理员进行扫码确认,审核完 成后即完成更新,如下图所示:

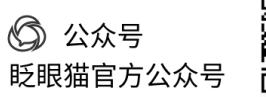

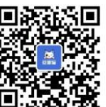

| J                                       |   | <b>BZ IR</b><br>Winkcat.c | 第二日本                                                                          | 民猫(北京)科技<br>贺化传                         | <b>有限公司</b><br>参平台 |
|-----------------------------------------|---|---------------------------|-------------------------------------------------------------------------------|-----------------------------------------|--------------------|
| 🕜 小程序                                   |   | 设置                        |                                                                               |                                         |                    |
| ☆ 首页                                    |   | 基本设置第三方设置                 | 关联设置                                                                          |                                         |                    |
| <ul> <li>管理</li> </ul>                  | > |                           |                                                                               |                                         |                    |
| O 数据                                    |   | 基本信息                      |                                                                               |                                         |                    |
| 路 基础功能                                  | > | 小程序名称                     | 享会务                                                                           | 当前还能掺改2次。<br>改名次数将在自然年1月1日和微信认证审核通过后重置为 | 2次。 修改             |
| <ul> <li>支付与交易</li> <li>微信支付</li> </ul> | ^ | 小程序简称                     | 享会务                                                                           | 一年内可申请修改2次<br>今年还可修改2次                  | 修改                 |
| 交易组件<br>购物订单                            |   | 小程序头像                     | \$                                                                            | 一年內可申请修改5次<br>今年还可修改4次                  | 修改                 |
| 交易保障                                    |   | 小程序码及线下物料下                |                                                                               | 可下载小程序码及搜索框等线下推广物料                      | 下戦                 |
| ※ 小程序码                                  | > |                           | ·····································                                         |                                         |                    |
| ↓ 通知中心 ◆ 享会务                            | > | 介绍                        | 基 服务小程序! 包含在线报名签到、<br>信息荟萃、照片下载、视频分享、资<br>料留存、成果展示、通知发送等功<br>能。让活动和会务效果更显著、参与 | 一个月内可5次修改<br>本月还可修改5次                   | 修改                 |

注: 独立小程序 logo 一年可申请修改 5 次,请留意后台提示可修改次数。

以上就是如何下载/修改小程序二维码的方法。如果有任何问题,欢迎联络您的对接人员。 关注微信公众号:眨眼猫、眨眼猫智慧会务、眨眼猫智慧导览,随时联系我们,并获取我们 的最新信息!

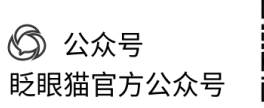

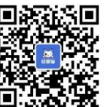